# Mind Meister

Flere studier finder, at anvendelse af mindmapping har en positiv effekt på studerendes læring. Mind Meister er et værktøj, der kan bruges til at lave online mindmaps. I midten skrives et begreb/emne, som er udgangspunktet for øvelsen og herfra forbindes relaterede begreber via linjer. Eventuelt skrives der kommentarer til de enkelte begreber.

#### Opret et mindmap på Mind Meister -Sådan gør du:

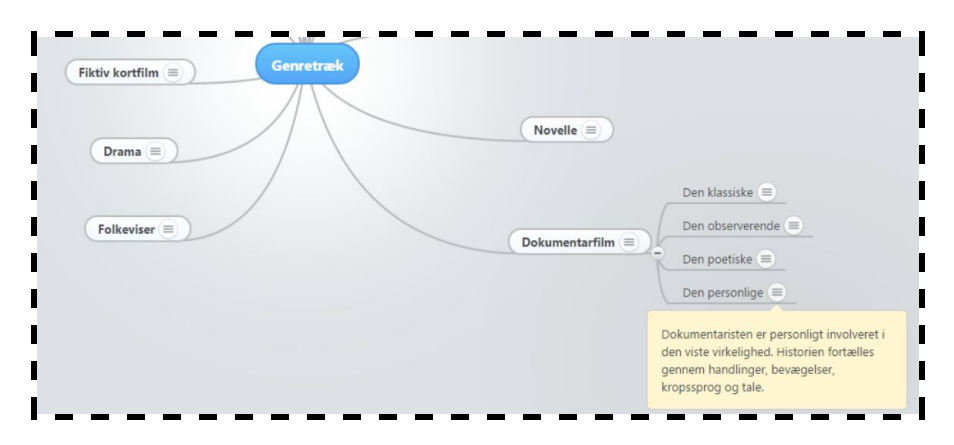

1) På <u>www.mindmeister.com</u> kan du oprette en gratis profil og herefter konstruere og redigere tre begrebskort, som du kan dele med andre. Ønsker du at oprette flere begrebskort, skal du slette ét af de tre eller betale for programmet og få ubegrænset plads. Med Mind Meisters mobil-app (til Android, iPhone, iPad), kan du gratis oprette mange begrebskort, som alle er synkroniserede med net-versionen. Du kan stadigvæk kun redigere tre begrebskort i net-versionen, men de begrebskort der oprettes på mobilen, kan i net-versionen både eksporteres til pdf -og billedformat. **2)** Når du skal oprette et begrebskort i Mind Meister vælger du "New Mind Map".

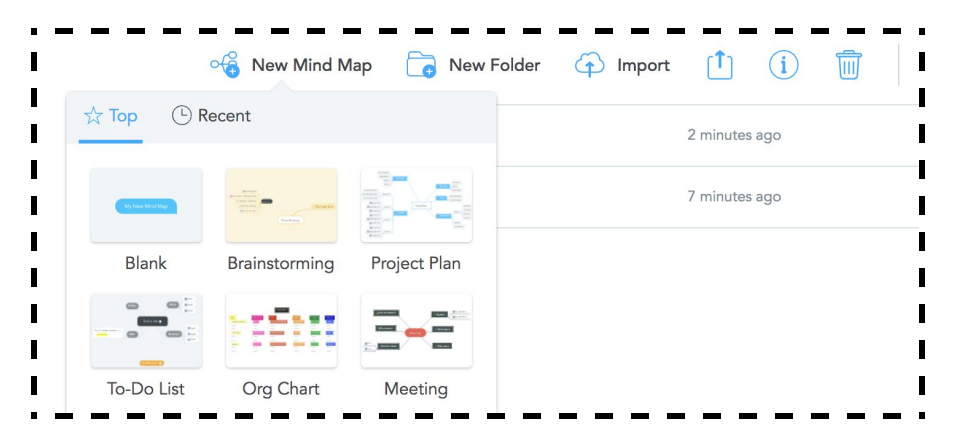

Herefter kan du vælge mellem en række skabeloner. Når du har valgt en skabelon, kan du arbejde med begrebskortet og dele med andre. Denne funktion finder du i baren nederst på siden. Hvis du skal vise dit mind map til andre, skal du udgive det som offentligt tilgængeligt.

| Jele mastimiger                                                                                  | Invitér personer                                                 |
|--------------------------------------------------------------------------------------------------|------------------------------------------------------------------|
| Dette map er Privat  Dett Offentlig Mind mappet er delt med andre brugere. Benyt indstillingerne | Emailadresse eller navn<br>Adskil flere emailadresser med komma. |
| herunder for at tilpasse delingen, eller for at invitere flere personer.                         |                                                                  |
| Hvem har adgang                                                                                  | Send en besked sammen med din invitation<br>Dette er valgfrit    |
| Karen Louise Møller (du) klmoeller@tdm.au.dk <u>Er ejer</u>                                      |                                                                  |
|                                                                                                  | Send invitation som email                                        |
|                                                                                                  | 2 Fortryd Inviter                                                |

# **Mind Meister**

**3)** Herefter kan du anbringe et link i Blackboard, f.eks. i et blogindlæg, som andre kan tilgå. Du kan også eksporterer begrebskortet som pdf- eller billede-fil:

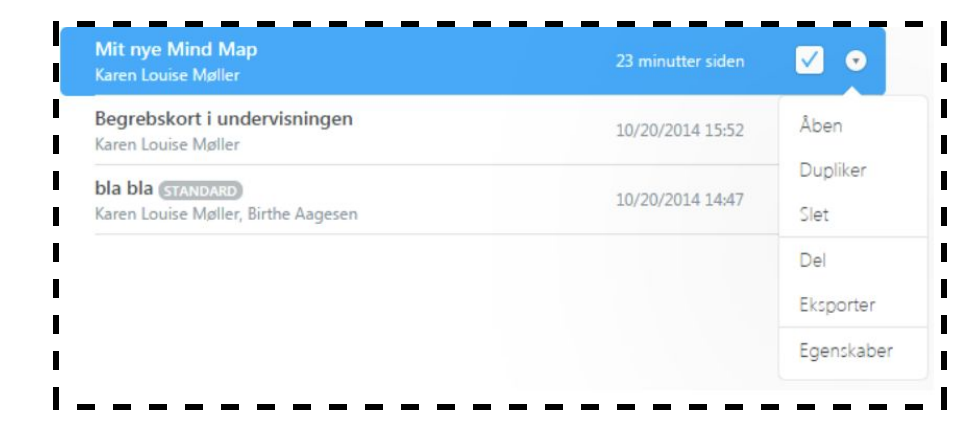

#### Visning af Mind Meister i Blackboard -Sådan gør du:

1) Gå til det mindmap du gerne vil have vist i Blackboard. Her vælger du knappen "Del" nederst på skærmen:
Del 
Vælg nu at gøre dit mindmap offentligt og klik herefter ok.

Vælg at alle kan redigere i mindmappet ( hvis du ønsker dette). Klik herefter på teksten "Embed Mind Map". Nu ser du nedenstående:

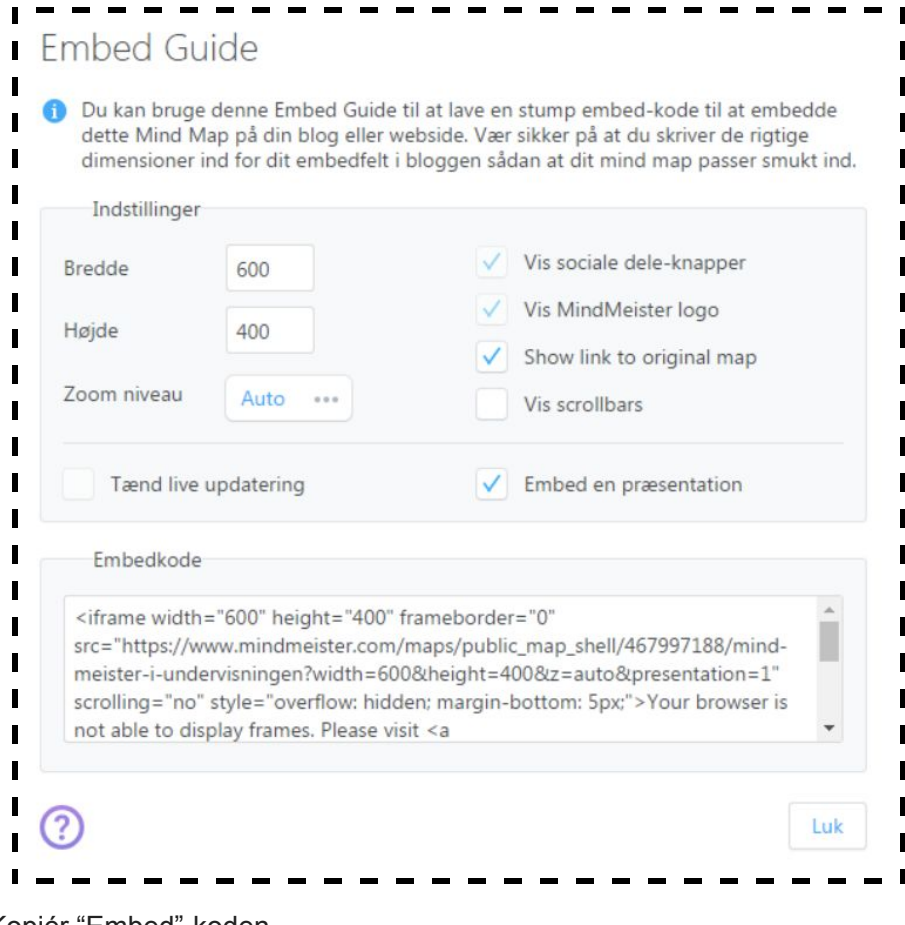

Kopiér "Embed"-koden.

# **Mind Meister**

**2)** Gå til dit kursus i Blackboard. Vælg et sted hvor du gerne vil vise det pågældende mindmap. Fx i et item som kan oprettes i et Content Area:

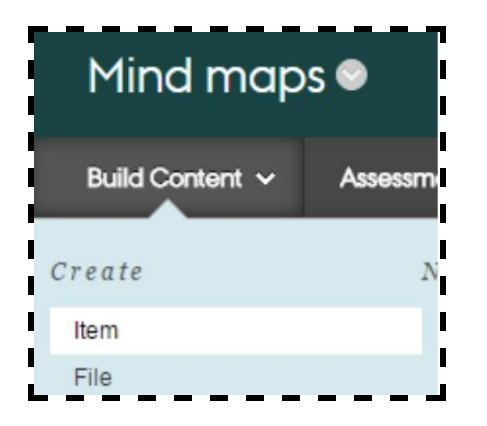

Koden indsættes via HTML-knappen som du finder i editoren:

| Cro<br>A con | eat                      | te<br>iter | lte<br>n is i | em<br>any | type  | e of file, t | ext,      | imag  | e, or | link | : the | at ap            | pear             | 's to | user | 's in | a C | onte | nt A | rea  | , Lea | rning | g Module, Le |
|--------------|--------------------------|------------|---------------|-----------|-------|--------------|-----------|-------|-------|------|-------|------------------|------------------|-------|------|-------|-----|------|------|------|-------|-------|--------------|
| *            | India                    | cate       | sar           | equi      | red j | field.       |           |       |       |      |       |                  |                  |       |      |       |     |      |      |      |       |       |              |
| 1.           | Con                      | ten        | t In          | form      | nati  | ion          |           |       |       |      |       |                  |                  |       |      |       |     |      |      |      |       |       |              |
|              | * Name<br>Colour of Name |            |               |           |       |              | Mind maps |       |       |      |       |                  |                  |       |      |       |     |      |      |      |       |       |              |
|              |                          |            |               |           |       |              |           | Black |       |      |       |                  |                  |       |      |       |     |      |      |      |       |       |              |
|              | Text                     |            |               |           |       |              |           |       |       |      |       |                  |                  |       |      |       |     |      |      |      |       |       |              |
|              | т                        | T          | T             | Ŧ         | Pa    | ragraph      | ۳         | Arial |       |      |       | 3 (12)           | pt)              | ٣     | :=   | -     | Ξ   | •    | r ·  | \$   | • •   |       |              |
|              | ж                        |            | Û             | Q         | 10    | œ ≣          | ≣         | ≣     | ≣     | =    |       | T                | $\mathbf{T}_{x}$ | 0     | 2'5  | ۲     | ¶*  | -    | -    | -    | 1     |       |              |
|              | -                        | 10         |               | 53        | £     | . Mash       | ine       |       | "     | 0    | (     | . <del>¶</del> . | m                | 1111  | -FHF | RR.   |     | -    | HER. | HHR. | FBF   |       | HTMLISS      |

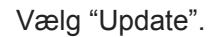

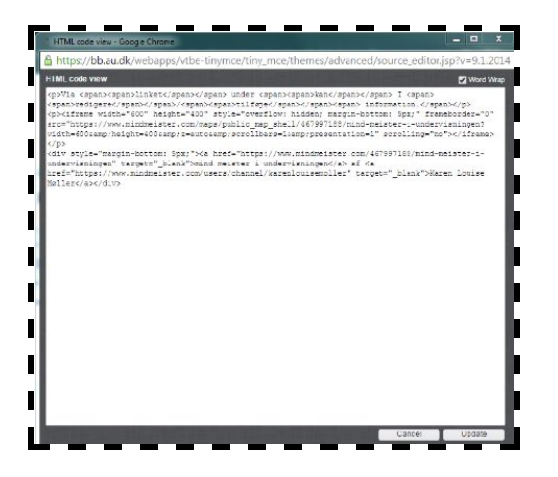

vælg "Submit". Herunder ses et billede af visningen i Blackboard.

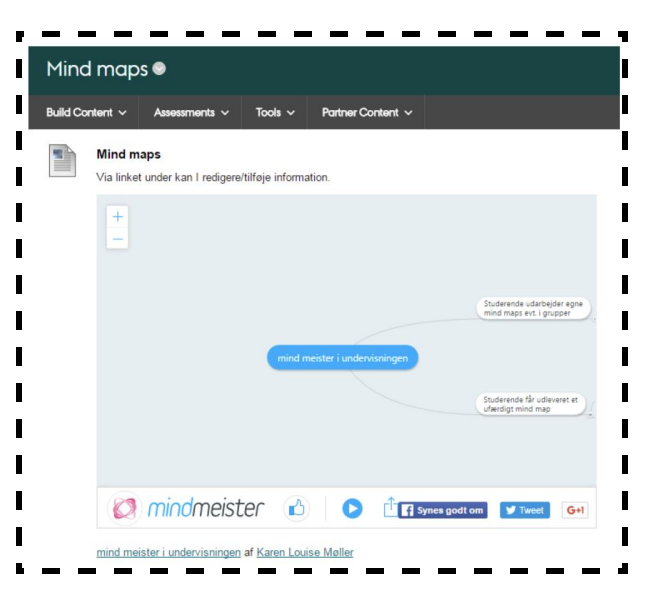